## 2020-2021 学年第二学期全日制本科学生选课通知

各位同学:

2020-2021 学年第二学期全日制本科学生选课将于 12 月 23 日(第 16 周星期三) 早上 10:00 正式 开始,本次选课将全程在新选课系统进行(具体操作流程附在页尾),各班学习委员在选课期间应结 合人才培养方案、专业特色及学生学业专长,加强对学生的选课辅导工作。选课分两阶段进行,具体 安排如下:

●第一阶段(预选课阶段)时间:

所有校区本科生(不包含留校修读学生): 2020年12月23日(早上10点)-28日(早上10点)

一、 此阶段暂不允许跨年级、院系选课。学生享有本专业优选课程列表中优先选课权。

●第二阶段(退补改阶段)时间:

**所有校区本科生(不含留校修读学生):** 2020年12月29日(早上10点)-31日

**下学期选课时间:** 2021 年 3 月 2 日 (早上 10 点) -8 日

此阶段为退补改阶段,各年级学生均能选课。学生可跨年级、院系选课,但应按照课程的先修后 续关系进行选课。此阶段,校区通识课程将取消优选课限制,全校区通选;部分跨专业选修课根据授 课老师意愿以及高年级学生毕业学分需要局部放开给高年级专业;本专业选修课将面向相同专业高年 级学生放开。

## ●特别提示:

一、校内访问新选课系统:请登录"教务选课系统"(https://jwxk.jnu.edu.cn/),再使用校 内门户账号密码登录。

校外访问新选课系统: (1) 2020 年 12 月 23 日早上 10 点—12 月 31 日晚上 12 点期间,直接登录 "教务选课系统"(https://jwxk.jnu.edu.cn/),再使用校内门户账号密码登录; (2) 不在上述时 间段的,登录暨南大学VPN系统(https://www.webvpn.jnu.edu.cn/),点击"教务选课系统",再使用校内门户账号密码登录。

## 二、二年级及以上学生最多可选3门通识教育选修课。

三、学院已自动为学生选择大部分必修课程,学生需登陆选课系统进行确认。建议同学们提高安 全意识,**不把系统口令告诉他人或由他人代为选课操作。** 

四、**留校修读往届学生**2020-2021学年第二学期选课时间定于下学期开学第一周(3月2日-8日), 请按时缴纳学费并及时注册,否则将无法进行选课操作。

五、请各班学习委员通知学生按时登陆系统选课。第一阶段(预选课阶段)为优先选课阶段,学 生在此阶段享有选择本专业课程的优先权,无需争抢;但要提醒学生务必在优先选课阶段选好自己专 业的课程,如果拖延到第二阶段进行,部分课程可能会被选满,届时将无法选择。

特此通知

## 附件: 学生选课操作步骤

- 0、选课网址: <u>https://jwxk.jnu.edu.cn/</u>(登录方式请参见选课通知中的特别 提示),建议使用谷歌浏览器最新版或 360 浏览器(极速模式)
- 1、在选课登录页面,输入账号和密码,点击登录:

| ◎ 暨南大学统一身份认证 ×           | +                                         | 1                                |                                   |         | - | 0 | ×   |
|--------------------------|-------------------------------------------|----------------------------------|-----------------------------------|---------|---|---|-----|
| ← → C 🔒 icas.jnu.edu.cn/ | /cas/login?service=https%3A%2F%2Fjwxk.jnu | .edu.cn%2Famp-auth-adapter%2Flog | ginSuccess%3FsessionToken%3D52bda | cf58d 😽 |   | 9 | ) : |
| ° @ !                    | <b>智向大学</b> 统一手<br>INAN UNIVERSITY        | 身份认证平台                           |                                   |         |   |   | Î   |
|                          |                                           |                                  | 登录                                | 10      |   |   |     |
| eha                      | 上服务大厅<br>Linuedu.co                       | 上师生少跑腿                           | ٨.                                |         |   |   |     |
|                          |                                           |                                  | e                                 |         |   |   |     |
|                          |                                           | 支持PC和微信访                         | 登录说明                              | 記書码?    |   |   |     |
|                          |                                           |                                  | 登录                                |         |   |   |     |
| 便捷的一站式办事服务               | - 受けて 登录了解更多<br>ehall.jnu.edu.cn          | 支持跨部门多节点流望                       | 🍫 微信扫码安全登录                        |         |   |   |     |
| 高效的业务申请和审批               | ± 🚳                                       |                                  |                                   |         |   |   |     |

| ③ 选课       | × +                                                                                        | 1                                                                                                    |    | - 0                 |
|------------|--------------------------------------------------------------------------------------------|----------------------------------------------------------------------------------------------------|----|---------------------|
| ← → C 🔒 jw | vxk.jnu.edu.cn                                                                             |                                                                                                    |    | ॰ ९ \star \varTheta |
|            | Wisedu 注意      Elimita venute           2020-06-          10          11:34.00          10 | 学生波式阶段 画示中<br>野寒始深 1 1 天 0 9 小时 5 9 分钟<br>発売<br>没成性気<br>2020-08-08 21:35:00<br>开始时间 2020-08-30 21:35:00<br>気味可同 | 選出 | ि<br>स<br>र         |

登陆后,如果有同时几个轮次同时开放选课的时候,需要选择优先进入那个 轮次来进行选课

|                                         | 測试                                                             |                                                                                  |                                       |                         |                                                                                                    |
|-----------------------------------------|----------------------------------------------------------------|----------------------------------------------------------------------------------|---------------------------------------|-------------------------|----------------------------------------------------------------------------------------------------|
|                                         |                                                                |                                                                                  |                                       |                         |                                                                                                    |
| 选择较次                                    |                                                                |                                                                                  |                                       |                         |                                                                                                    |
| 20144007                                |                                                                |                                                                                  |                                       |                         |                                                                                                    |
| 理论课语课轮次                                 |                                                                |                                                                                  | L company our                         | 1                       | E Carriero de la companya de la companya de la companya de la companya de la companya de la companya de la comp |
| 操作 轮次系称                                 | 开始时间                                                           | 成本到向                                                                             | 是古可將校区                                | 是齿可冲突                   | 不可选规调                                                                                                    |
| <ul> <li>Mis</li> <li>Birtis</li> </ul> | 2020-12-01 11/22/00                                            | 2020-12-3111(2200                                                                |                                       |                         |                                                                                                    |
|                                         |                                                                |                                                                                  |                                       |                         |                                                                                                    |
|                                         |                                                                |                                                                                  |                                       |                         |                                                                                                    |
|                                         | 相照向司的法律师求求进入                                                   | 那个桥边本社行法理                                                                        |                                       |                         |                                                                                                    |
|                                         | TREASED CALL STREAMENTE SCALLED                                | CHD 1 4627/4-3211 1 2014                                                         |                                       |                         |                                                                                                    |
|                                         |                                                                |                                                                                  |                                       |                         |                                                                                                    |
|                                         | 第一阶段: 公两个轮次同时                                                  | 物种名字。                                                                            |                                       |                         |                                                                                                    |
|                                         | 第一阶段: 分两个轮次同时<br>1. 专业课选课轮次 专                                  | 计进行,  小洗课轮次甲面的课程是即洗即得的形式。                                                        | 即洗中后,就表示该                             | 课程已经洗                   | 中了                                                                                                    |
|                                         | 第一阶段: 分两个轮次同时<br>1. 专业课选课轮次, 专<br>2. 通识教育选修课轮次                 | i进行,<br>·业选课轮次里面的课程是即选即得的形式,<br>。该轮次里面的课程是采取志愿的形式来进                              | 即选中后,就表示该<br>进行选课。即选中后,               | 课程已经选                   | 中了<br>抽签完成后才能选中,该轮次中选课人数                                                                                        |
|                                         | 第一阶段: 分两个轮次同时<br>1. 专业理选理轮次,专<br>2. 通识教育选修理轮次<br>限制,最后抽答选中的人都  | 1进行,<br>- 业选课轮次里面的课程是即选即得的形式,<br>- 。该轮次里面的课程是采取志愿的形式来进<br>/ 莲于教学班的限制人教。 再抽答志题相同的 | 即选中后,就表示该<br>进行选课。即选中后,<br>的情况下,抽答规则按 | 课程已经选<br>需要再后台<br>照学校的课 | 中了<br>抽答完成后才能选中,该轮次中选课人数<br>!球来进行抽签                                                                             |
|                                         | 第一阶段:分两个轮次同时<br>1、专业课选课轮次,专<br>2、通识教育选修课轮次<br>限制,最后抽签选中的人数     | 出进行,<br>业选课轮次里面的课程是即选即得的形式,<br>。该轮次里面的课程是采取志愿的形式来进<br>(等于教学班的限制人数。再抽签志愿相同的       | 即选中后,就表示该<br>进行选课。即选中后,<br>的情况下,抽签规则按 | 课程已经选<br>需要再后台<br>照学校的要 | 中了<br>抽签完成后才能选中,该轮次中选课人数<br>乘来进行抽签                                                                              |
|                                         | 第一阶段: 分两个轮次同时<br>1. 专业限选课轮次,专<br>2. 通识教育边缘里轮次<br>限制, 最后抽签选中的人数 | 排进行,<br>"业选课轮次里面的课程是即选即得的形式,<br>; 读轮次里面的课程是采取太鹰的形式来进<br>这等于教学班的限制人数。再抽签志题相同的     | 即选中后,就表示该<br>进行选课。即选中后,<br>韵情况下,抽签规则按 | 课程已经选<br>需要再后台<br>照学校的要 | 中了<br>抽签完成后才能选中,该轮次中选课人数<br>柬求来进行抽签                                                                             |

选择轮次后,页面会显示该轮次的具体信息,以及选课学年学期的最高选课学分,和已选学分

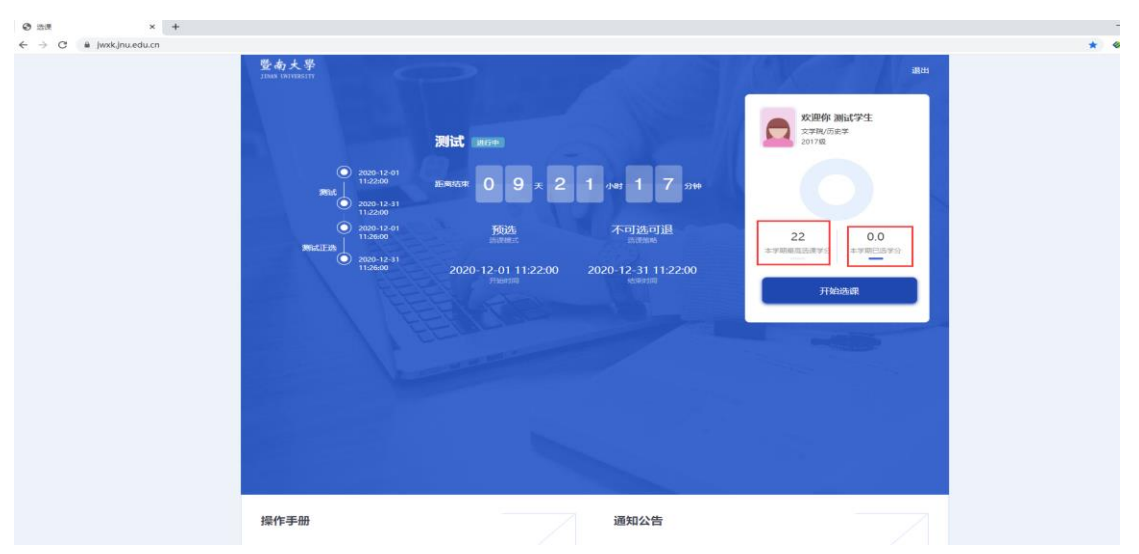

进入选课页面:

一、通识教育选修课选课步骤

通识教育选修课是通过志愿选课的模式来进行选课,志愿越低(第一志愿优 先级最高),表明优先级更高,

在相同志愿的情况下,抽签规则为"高年级优先,同年级随机"

1、通过上面的查询条件找到所需要选择的课程,点击选择,选择志愿后, 点击选择,则选课成功,变成带抽签的状态

| 0-20211                               | 2年至2年間 1-18周 : | 本学校研究所建学行: 22 本<br>第四日 | amiciea    |                                   |      |             |        |         |             |                  |         |    |        |          |
|---------------------------------------|----------------|------------------------|------------|-----------------------------------|------|-------------|--------|---------|-------------|------------------|---------|----|--------|----------|
| ····································· | 请选择            | → 通行演员别:请选择            | ✓ 学会:      | -请选择 女 校区:                        | 请选择  | → 上课时间:     | 里明     | -开始节次 🗸 | 编束节次 🗸      |                  |         |    |        |          |
| 编作                                    | 课程纳号           | 课程名称                   | 歓学班ロ       | 于国时间地域                            | 专动动间 | 1915        | 开课单位   | 课程性质    | (RINEME)    | 通归课典和            | 一市河/建容量 | 学分 | 考试供型   | 上闭路30    |
| <b>1</b> 25/9                         | 01009002       | 外間時歐欣賞                 | 2021204847 |                                   |      | <b>御馬校区</b> | 世理学院   | 35/9    | 法停课         |                  | 0/58    | 2  | প্ৰৱ   |          |
| -                                     | 南日             | 5择志港                   | 2021204255 | 7-18馬 懇期三 第10号-第12号<br>番周軟学大模524室 |      | 臺灣校区        | 教务处    | 选择      | 通归款背适使课     | 文史哲典             | 4/50    | 2  | 论文/写作  | 刘凤湖      |
| 10 34                                 | ·<br>第一世後      |                        | 2021204000 | 1-18局 星期二 第10节-第11节<br>個周級学大臣524室 |      | 靈興校区        | 較勞处    | 35/9    | 通归款育造停课     | 艺术豪养类            | 0/50    | 2  | 论文/写作  | 胡啞龙      |
| W 15/4                                | 第二市原<br>第三市原   |                        | 2021204056 | 1-18周 星期二 第6节-第7节 慶<br>周敏学大禄425室  |      | 個局校区        | 軟弱处    | 15/19   | 通识标用活作用     | 艺术兼养国            | 0/100   | 2  | 论文/写作  | 80.38.to |
| 1 3A                                  | 第四世際           |                        | 2021204073 | 1-12周 星期一 第6节-第8节 番<br>周叙学大模425室  |      | 番禺校区        | 撤募处    | 29      | 通归款育造师课     | 艺术豪养英            | 0/100   | 2  | 论文/写作  | 88       |
| ¥ 54                                  | 01009042       | 大学生心理健康軟育              | 2021200970 | 1-18周星期三 第3节-第4节 番<br>周載学大橋329室   |      | 豐高校区        | 較毎处    | 39      | 通归款背远停止     | 的新创业就业心理<br>與课程時 | 1/100   | 2  | 开卷/半开卷 | 留決       |
| 遭 选择                                  | 01009042       | 大学生心理健康教育              | 2021204681 | 1-18周 服期三 第3节-第4节 番<br>周較学大模314室  |      | 臺馬校区        | 較為处    | 选择      | 遭归败育造修课     | 创新创业就业心理<br>类课程群 | 1/100   | 2  | 开卷/半开卷 | 刘泽       |
| 12 30                                 | 01009042       | 大学生心理健康軟育              | 2021204683 | 1-18周 星期三 第1节-第2节 冊<br>周級学大橋314室  |      | 委員校区        | 献务处    | 15/7    | 進归軟育造作课     | 创新创立就业心理<br>供课程群 | 1/100   | 2  | 开卷/半开卷 | 刘泽       |
| 1 IS 19                               | 01009042       | 大学生心理健康教育              | 2021202794 | 1-18則 崔熙二 第1节-第2节 冊<br>周校学大塔427室  |      | 番禺12区       | 軟賞社    | 5.0     | 进记校育适作进     | 的新创业就业心理<br>與速程群 | 0/100   | 2  |        | 刘语藏      |
|                                       | 01009042       | 大学生心理健康教育              | 2021204919 | 1.18年 星崎一 第3年,第4年 長               |      |             | 404501 | 210     | A Gas Times | 白彩白白彩虹小白泽        | 0/100   | 2  | 开稿/半开稿 | 10,00,00 |

2、点击选择后,在弹出框中选择第几志愿点击确认即选课成功

| N UNIVERSI | TY             |           |            |                                        |         |               |       |         |               |                            |             |    |        |          |
|------------|----------------|-----------|------------|----------------------------------------|---------|---------------|-------|---------|---------------|----------------------------|-------------|----|--------|----------|
| 020-2021   | 90年112年11月1-18 | 周期地区均衡 本  | 学期最高级课学分   | - 本学期已选学分: 4                           | 0.0     |               |       |         |               |                            |             |    |        |          |
| (四)中突:     | 请选择 ~          | 通识课供别:请选择 | · ~        | 请输入课程名称/上课                             | 較师/课程编号 | 号/教学班ID       |       |         |               |                            |             |    |        |          |
| ML/11      |                | 青选择志愿     | &学班ID      | 上课时间地点                                 | 考试时间    | 校区            | 开课单位  | 课程性质    | 课程供用          | 通识课类别                      | 一志愿/课<br>容量 | 学分 | 考试类型   | 上课款师     |
| 选择         | 284¥           |           | 21204255   | 7-18周 星期三 第10节-<br>第12节 番禺数学大楼52<br>4室 |         | 番馬校区          | 較勞处   | 选作      | 通识教育选修<br>课   | 文史賢美                       | 4/50        | 2  | 给文/写作  | 別同調      |
| 选择         |                | _         | 21204000   | 1-18周 星期二 第10节-<br>第11节 番禺教学大橋52<br>4室 |         | 份周校区          | 較高处   | 巧使      | 通识教育选择        | 艺术兼界因                      | 0/50        | 2  | 论文/写作  | 的形式之     |
| 选择         | 01009041       | 美术运赏      | 2021204056 | 1-18周 星期二 第6节-第<br>7节 雷禹赦学大楼425室       |         | <b>番禺</b> 校区  | 較勞处   | 选修      | 通识教育选修<br>课   | 艺术素件类                      | 0/100       | 2  | 论文/写作  | 柯鸿油      |
| 地理         | 01009041       | 商术函赏      | 2021204073 | 1-12周 星期一 第6节-第<br>8节 番禺教学大模425室       |         | 醫問校区          | 較弱处   | 125.95  | 通识教育透信        | 艺术素养供                      | 0/100       | 2  | 论文/写作  | 與德       |
| 选择         | 01009042       | 大学生心理健康被育 | 2021200970 | 1-18周 編期三 第3节-第<br>4节 番禺教学大楼329室       |         | 個周校区          | 軟弱处   | 选师      | 通识教育选修        | 创新创业就业                     | 1/100       | 2  | 开卷/半开卷 | 豐庆       |
| 选择         | 01009042       | 大学生心理健康校育 | 2021204681 | 1-18周 星期三 第3节-第<br>4节 番周教学大模314室       |         | 番禺校区          | 較勞处   | 选修      | 通识教育选修        | 创新创业就业                     | 1/100       | 2  | 开卷/半开卷 | 刘淳       |
| 法经         | 01009042       | 大学生心理健康較  | 2021204683 | 1-18周 星期三 第1节-第<br>2节 借禺較学大優314室       |         | 曾周校区          | 較弱处   | 远停      | 通识教育运修        | 心注意的行法;指指数;<br>619世纪7万947万 | 1/100       | 2  | 开锁/半开锁 | 文山李      |
| 选择         | 01009042       | 大学生心理健康教育 | 2021202794 | 1-18周 星期二 第1节-第<br>2节 番禺款学大楼427室       |         | 番禺校区          | 較勞处   | 125.09  | 通识教育选择<br>课   | 创新创业就业                     | 0/100       | 2  |        | 刘浩鑫      |
| 156.6年     | 01009042       | 大学生心理健康較育 | 2021204919 | 1-18周 星期二 第3节-第<br>4节 借周敘学大楼231室       |         | (1) AL 12(15) | 教文部位上 | 155.00  | 通识和的问题的<br>词用 | 小选择的通知图料<br>创始中的7万%化不同     | 0/100       | 2  | 开始/半开始 | 10.00.00 |
| 选择         | 01009042       | 大学生心理健康較  | 2021204920 | 1-18周 星期二 第1节-第                        |         | 番禺校区          | 教务处   | 125.000 | 通识教育选修        | 创新创业就业                     | 0/100       | 2  | 开卷/半开卷 | 祖思明      |
|            |                |           |            |                                        |         |               |       |         |               |                            |             |    |        |          |

3、点击查看已选课程。

|      | 公地味 (日地)               | 退选日志 |                     |     |        |        |      |        | × |
|------|------------------------|------|---------------------|-----|--------|--------|------|--------|---|
| 选择志愿 | 课程号/课程名                | 教师   | 上课时间地点              | 学分  | 校公选课类别 | 第一志愿人数 | 是否冲突 | 操作     |   |
| 第1志愿 | 01009015[01]<br>当代西方哲学 | 刘凤娟  | 7-18周 星期三 第10节-第12节 | 2学分 | -      | 5      | 不冲突  | ④ ④ 退选 |   |
|      |                        |      |                     |     |        |        |      |        |   |
|      |                        |      |                     |     |        |        |      |        |   |
|      |                        |      |                     |     |        |        |      |        |   |
|      |                        |      |                     |     |        |        |      |        |   |

二、专业课选课

直接搜索到想要选的课程,点击选择,确定选课,即可成功